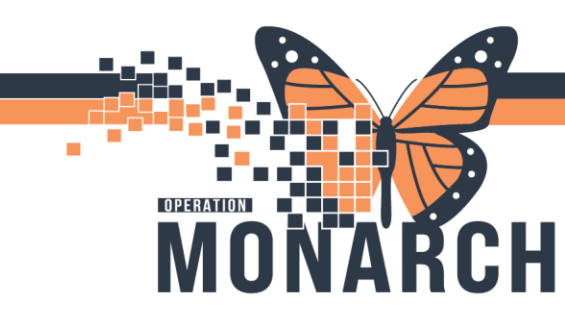

### PLACING AND PROPOSING ORDERS HOSPITAL INFORMATION SYSTEM (HIS)

#### INTERPROFESSIONAL REHAB/ALLIED HEALTH

#### Accessing & Placing Orders from the Patient's Chart

To place an order for a patient, navigate to the patient's chart. Select Orders from the Table of Contents

(Blue bar). Once in the Orders page, select the + Add + Add button in upper left corner to open the Order window.

 \*Note: You can navigate directly to the new order window by selecting the + Add button within the Table of Contents, it is to the right of the previously mentioned Orders tab.

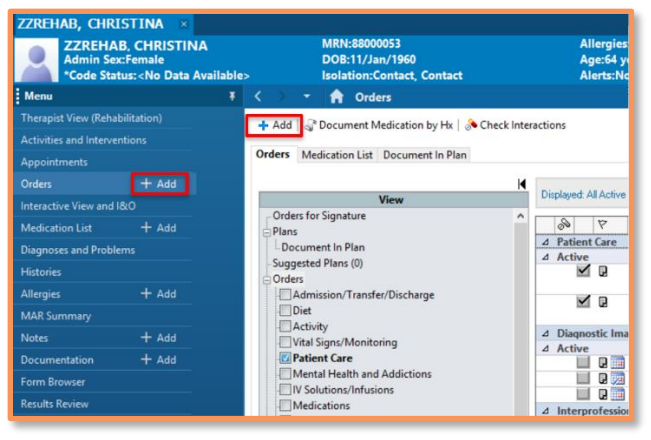

From the next window, search for the order you wish to place and press Enter (or select the magnifying glass). Search results will display in the bottom pane, select the order/orders to place; they will be highlighted in a blue, bolded and underlined font when selected.

| Admin Sex:Female DOB:11/Jan/196<br>*Code Status: <no ava="" data="" isolation:contact<="" th=""><th>Allergies, Kerlex Act<br/>Age:64 years Do:<br/>, Contact Alerts:No Alerts Documented Ou</th><th>se Wt:<no availablhcn:o<br="" data="">itpatient FIN: 81-000188 [Visit Dt:</no></th><th>N 1000-000-000<br/><no -="" d.<="" registration="" th=""></no></th></no> | Allergies, Kerlex Act<br>Age:64 years Do:<br>, Contact Alerts:No Alerts Documented Ou | se Wt: <no availablhcn:o<br="" data="">itpatient FIN: 81-000188 [Visit Dt:</no> | N 1000-000-000<br><no -="" d.<="" registration="" th=""></no> |
|----------------------------------------------------------------------------------------------------|---------------------------------------------------------------------------------------|---------------------------------------------------------------------------------|---------------------------------------------------------------|
| Diagnoses & Problems           Nagrossis (Problem) being Addressed this Vist           Add         Convert           Display.         All           SNOMED CT         Code                                                                                                    | Search: I Advanced                                                                    | 10ptions V Type: <b>5.</b> In Clinic<br>Search githin: All                      | ×<br>×                                                        |
| Add Corvert R No Dironic Problems Add M Corvert R No Dironic Problems isplay, Active  SMOMED CT  Included Duplay  Measurements                                                                                                    | Self Call Pumping Directors AMB Home Oxygen Assessment/ Independent                   | Exercise Assessm                                                                |                                                               |
| ypertension hypertension                                                                                                    | <                                                                                     |                                                                                 | _                                                             |

\*Note: Each selected item will be placed into the Orders "cart" in the Orders MPage located behind this Order window.

1

# niagarahealth

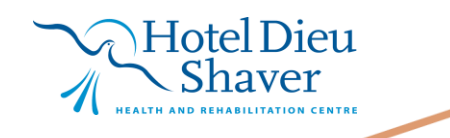

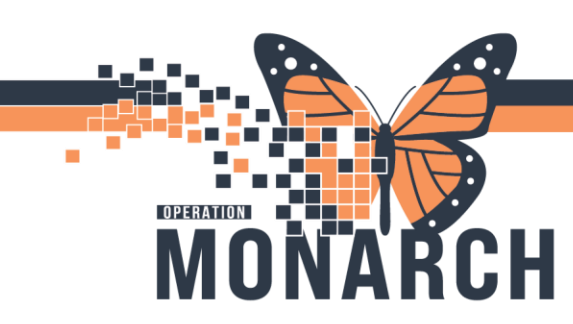

## PLACING AND PROPOSING ORDERS HOSPITAL INFORMATION SYSTEM (HIS)

Another window will prompt the selection of the "Ordering Physician".

Search and select the appropriate prescriber, through the magnifying glass on the right of the search field. Specify the communication type with this prescriber from the listed options below the date and time fields. Additionally, ensure the date and time of the order is correct before clicking **"Ok"**. Choosing the appropriate Communication Type.

- **"Interprofessional Consult"** can be chosen for situations where a therapist is proposing another Allied Health team member provide an assessment.
- **"Per Policy"** can be chosen if there is an associated policy that allows healthcare providers to propose or place a given order.

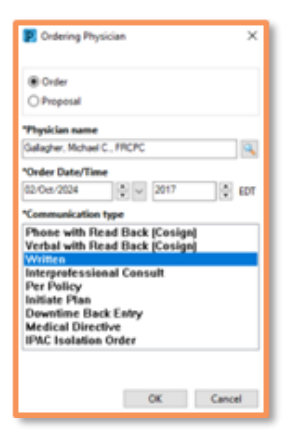

2

Once the Order(s) have been selected and the Ordering Physician window has been closed, select Done to return to the Orders MPage.

After being returned to the Orders MPage, the end-user will need to fill in any required Order details to be able to place or propose the order.

- \*Note: An Order that has required fields can be denoted by a blue "X" in the Orders for Signature pane.

Single clicking anywhere along the order name, status or details will pull in the order details pane from the bottom. After filling out required fields (highlighted in yellow), and any additional fields, select the Sign button to place or propose the order.

| Defect for Simulate                                                                     |                                                                                         |
|-----------------------------------------------------------------------------------------|-----------------------------------------------------------------------------------------|
| B B V Order Name Statut Start Datale                                                    | Diden for Signature                                                                     |
|                                                                                         | 🔊 🛞 🖳 🕫 Order Name Status Start Details                                                 |
| 4 Activity                                                                              | △ HD STROKE Fin:81-000188                                                               |
| Self Calf Pumping Exe Order 2024-Oct-02 20:17 02/Oct/2024 20:17 EDT                     | A Activity                                                                              |
| 4 Procedures                                                                            | □ S. Self Call Pumping Exe Order 2024-Oct-02 20:17 02/Oct/2024 20:17 EDT                |
| 🗹 😒 🗭 AMB Home Oxygen A New Orde once, Order for future visit, 2024-Oct-02, Routine     | 2 Procedures                                                                            |
|                                                                                         | A WAS Home oxygen A Here orde     Once once one out out out out out out out out out out |
| Notifications:                                                                          | ▼ Details on AMB Home Oxygen Assessment/ Independent Exercise Assessment                |
| S Order details are not complete.                                                       | E becan to Aub Home Oxygen Assessment independent Exercise Assessment                   |
| 😥 New Order Proposal                                                                    | To Details III Order Comments @ Diagnoses                                               |
|                                                                                         |                                                                                         |
|                                                                                         | T b h. V Y                                                                              |
|                                                                                         | Savid Industrian A                                                                      |
|                                                                                         | -pecker management                                                                      |
|                                                                                         | Special Instructions                                                                    |
|                                                                                         | Birthy During u                                                                         |
|                                                                                         | Phone: Noutine                                                                          |
|                                                                                         | Indication:                                                                             |
|                                                                                         |                                                                                         |
|                                                                                         | Rendering Physician:<br>NFS - Niagara Falls Site                                        |
|                                                                                         | Laterality: SCS - St. Catharines Site                                                   |
|                                                                                         | WS - Welland Site                                                                       |
|                                                                                         | *Scheduling Location:                                                                   |
| <b>x</b>                                                                                |                                                                                         |
|                                                                                         | 1 Missing Required Datals Dx Table Orders For Cosignature Orders For Nurse Review Sign  |
| 1 Missing Required Details Dx Table Orders For Cosignature Orders For Nurse Review Sign |                                                                                         |
|                                                                                         |                                                                                         |

\*Note: A proposed order will remain in a Proposed status until reviewed and accepted by the prescriber chosen in the Ordering Physician window. The Prescriber will see the proposed order in their **Message Center**, as well as within the patient's chart in the Orders MPage.

Hotel Dieu

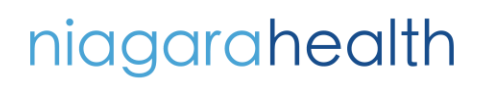

## PLACING AND PROPOSING ORDERS HOSPITAL INFORMATION SYSTEM (HIS)

**Directions on Navigating the Orders MPage:** 

OPERATION

| < > 👻 🔒 Orders                                                                                                    |                                                                                                    |                                                                                                    |          |                                                             |                                                                                  |      | 🔀 Full screen 🛛 🖶 Print 🏼 🈏 3 minutes ago                                                                                                    |
|----------------------------------------------------------------------------------------------------|----------------------------------------------------------------------------------------------------|----------------------------------------------------------------------------------------------------|----------|-------------------------------------------------------------|----------------------------------------------------------------------------------|------|----------------------------------------------------------------------------------------------------|
| 🕂 Add   🍣 Document Medication by Hx   🔈 Check Intera                                                                                                    | actions                                                                                                    |                                                                                                    |          |                                                             |                                                                                  |      | Reconciliation Status<br>Meds History   Admission   Outpatient                                                                                                    |
| Orders Medication List Document In Plan                                                                                                    |                                                                                                    |                                                                                                    |          |                                                             |                                                                                  |      |                                                                                                    |
| Orders     Medication List     Document In Plan       View     Orders for Signature     A       Plans     Document In Plan     Suggested Plans (0)       Orders     Orders     Orders       Admission/Transfer/Discharge     Diet     Admission/Transfer/Discharge       Diet     Admission/Transfer/Discharge     Diet       Admission/Transfer/Discharge     Diet     Admission/Transfer/Discharge       Diet     Admission/Transfer/Discharge     Medications       Vital Signs/Monitoring     Medications     Medications       Wetal Health and Addictions     Medications     Medications       U Solutions/Infusions     Medications     Medications       Objections     Diagnostic Imaging     Cardiovascular       Other Investigations     Procedures     Provider Consults       Interprofessional Consults     Medicatio Functions     Medications | Displayed A<br>Displayed A<br>Active<br>Active<br>Displayed<br>Active<br>Active<br>A | I Active<br>Care<br>Q<br>Stic Ima<br>Q<br>Q<br>S<br>S<br>S<br>S<br>S<br>S<br>S<br>S<br>S<br>S<br>S<br>S<br>S<br>S<br>S<br>S<br>S | e Order: | 2   All Active Orders 2 2 3 2 3 3 2 3 3 3 3 3 3 3 3 3 3 3 3 | Status<br>Ordered<br>Ordered<br>Future (O<br>Future (O<br>Future (O<br>Future (O | Dose | Details         05/15/24 15:42:11 EDT, Antibiotic Resistant Organism - Other, Contact, see Isola.         Refer to facility clinical practice guidelines pertaining to personal protective eq.,         05/15/24 15:42:11 EDT, MRSA, Contact, see Isolation Precautions table in Refere.         Refer to facility clinical practice guidelines pertaining to personal protective eq.,         04/05/24, Routine, Reason: TEST BD, Testing with Future visit, SCS - St. Catharin         07/18/24, Routine, Reason: R/O TENDON RUPTURE, Exam to be performed outs         06/14/24, OT Assessment and Treatment         06/14/24, ADL's |
| Diagnoses & Problems Related Results                                                                                                    | • Details                                                                                                    | _                                                                                                    | _        |                                                             |                                                                                  |      |                                                                                                    |
| Formulary Details                                                                                                    |                                                                                                    |                                                                                                    |          |                                                             |                                                                                  |      |                                                                                                    |
| Variance Viewer                                                                                                    | Dx Table                                                                                                    | 0                                                                                                    | Orders   | For Cosignature Orders For Nurse Review                     |                                                                                  |      | Orders For Signature                                                                                                    |

- In the right pane, all active orders and their statuses are visible.
- In the grey pane to the left, utilize the checkboxes to filter viewable orders in the right pane.
- After Placing or Proposing an Order, the status of the order will not update automatically. Use the Refresh icon in the top right to see the most up-to-date order statuses.
- The default Orders view is to display All Active Orders. Selecting the blue hyperlink text, allows the end-user to adjust additional filters.
  - There are pre-fabricated filters within the drop-down menu. Or a custom view can be created by selecting different options within the Advanced Filters window.

| Advanced Filters     Display: All Active Orders                                                                                          |                                                                                                    | ×                                                                                                    |
|----------------------------------------------------------------------------------------------------|----------------------------------------------------------------------------------------------------|----------------------------------------------------------------------------------------------------|
| Order statuses to view Active statuses: Ordered InProcess Future Suspended On Hold, Med Student Include all days Include number of days: | Inactive statuses:<br>Discontinued<br>Canceled<br>Completed<br>Pending Complete<br>Voided<br>Voided With Results<br>Transfer/Canceled<br>Include all days<br>Include number of days; | Load the following types of orders Inpatient orders Ambulatory (In Office) orders Prescriptions Documented medications Miscellaneous Show individual instances for continuing orders Inactive Plan Filter |
| Save                                                                                                    | Save As Apply New                                                                                                    | Remove Cancel                                                                                                    |

## niagarahealth

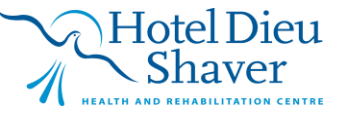